## Comment Configurer et activer L'abonnement Iptv avec l'application Smarters Pro

L'IPTV Smarters pro ou Player est une application conçue pour les utilisateurs pour avoir un accès illimité à leurs abonnement IPTV. Cette application permet aux entreprises qui fournissent des services IPTV de diffuser leur contenu. L'application IPTV Smarters est un lecteur de streaming vidéo qui permet aux clients IPTV ou utilisateurs finaux de diffuser du contenu comme la télévision en direct, la VOD, les séries et le rattrapage TV fourni par vous ; sur leurs appareils Android et iOS, Smart TV, et même sur macOS/Windows PC/Laptop.

L'application iptv smarters pro est consideré parmis les meilleurs application pour votre abonnement iptv, elle support beaucoup de fonctionaltés ainsi elle peut supporter 2 ou 3 serveurs d'abonenemnt à la fois. L'application est gratuite et disponible sur iOS également (iPhone, iPad, Apple TV). L'interface est peu plus simple

Dans cet article vous allez apprendre dans cet article. Comment installer et configurer l'apoplication IPTV Smarter pro afin d'avoir un accès illimité à votre **abonnement**.

Personnellement je trouve que cette application est parfaite. Et je l'utilise sur ma une TV intelligente, boite androide, PC, Tablette ou votre smartphone android. Vous trouverez plus de détails concernant cette superbe application ci-dessous :

### Les Fonctionnalités De L'application Iptv Smarters pro :

- Utilisation facile et design intuitive
- Organisation de la playlist par chaines et vods. Replay des chaines, EPG timeline ..
- Recherche de chaines.. Et vods.
- Contienne 2 lecteurs intégrés.. Et possibilité d'utiliser VLC et MX Player comme lecteur externe.
- EPG (TV guide).. Et logos automatiques pour les chaines TV
- Informations sur Vods.. Synopsis.. Affiches des films et séries.. Notes ...
- Liste de favorites
- Informations de votre abonnement. Statut de l'abonnement.. Date d'expiration
  ...Etc
- Fonctionne sans m3u. (Grace à l'API Xtream-Codes)
- Langue Française inclus

#### Iptv Smarters Et Smarters Iptv Pro Sont Disponibles Sur :

Google Play Store et compatible avec.. Box Android. Smartphones.. tablettes.. Android TV ..

- Vous Pouvez Télécharger L'applications Pour Android
- Vous Pouvez Télécharger L'application Iptv Smarters Pour IPhone, IPad et Apple TV Pas besoin de vous perdre la tête avec le lien ou fichier m3u.

IPTV Smarters pro fonctionne avec un identifiant. Utilisateur, Mot de passe et un URL de serveur qui vous sera communiqué par Email. lors de la sélection de iIPTV smarters avec votre commande. Si vous n'avez pas encore un abonnement chez nous, vous trouverez nos offres d'abonnement EDGE

### Configuration de l'abonnement :

- 1. **Cliquer sur + ou Ajouter un utilisateur** pour configurer iptv smarters pro ou player.
- 2. Choisir API Xtream-codes.
- 3. Saisez n'importe quel nom dans la 1ere case (exemple votre prénom)
- 4. Entrez le nom d'utilisateur dans la 2eme case.
- 5. Saisez le mot de passe dans la 3eme case (respectant les majuscules).
- 6. Entrez le serveur dans la 4eme case.
- 7. Cliquez sur Ajouter un utilisateur.
- 8. Attendez le chargement de la liste de chaines.
- 9. Si vous etes sur un SMART TV, ou vous avez un probleme veuillez utiliser le serveur secondaire.

# Écran De Configuration De L' Application :

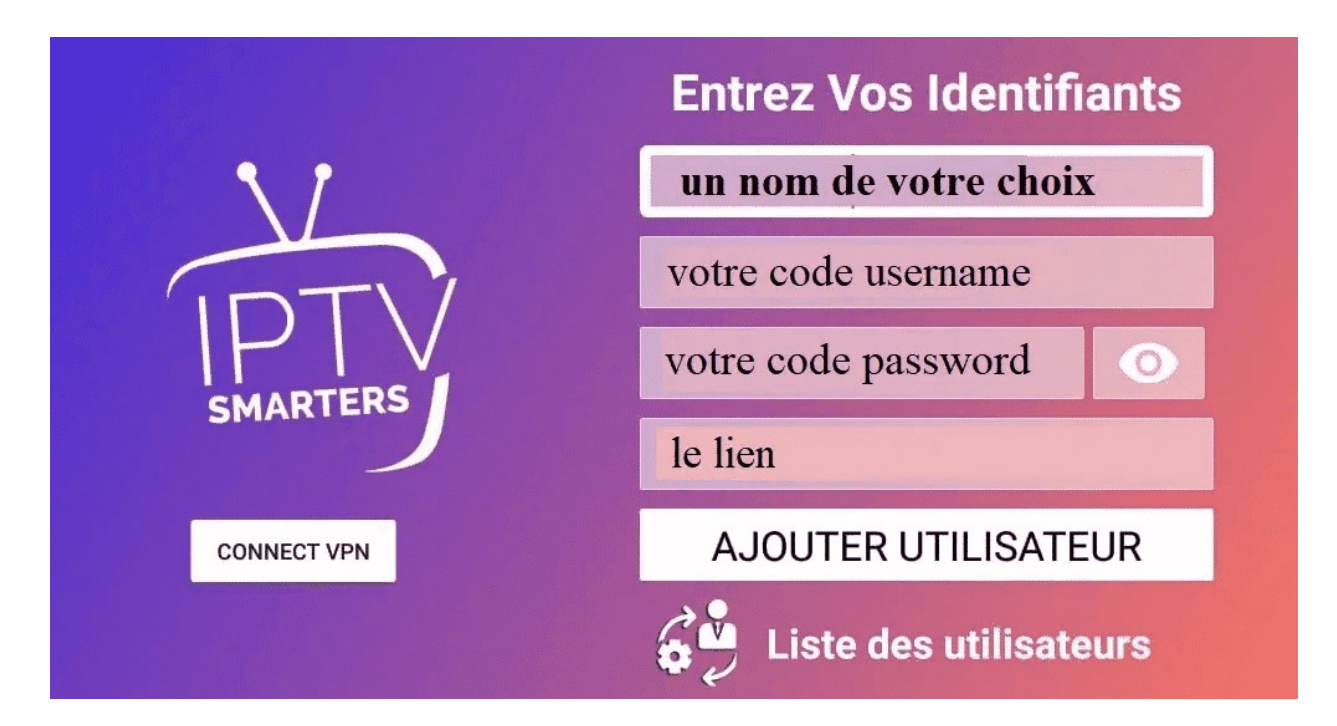

## Configuration D'IPTV Smarters Pro À Partir Du Lien M3u :

Si vous avez déjà un lien m3u.. Pas de soucis. Il est possible de tirer ces infos à partir de votre lien comme suit:

Le **Username**.. **Password**.. Le **URL de server** sont inclus dans votre lien m3u fournit lors de la commande.

Exemple de lien m3u :

http://exemple.com:8789/get.php?username=5799&password=abCD123&type=m3u &output=ts

Dans le cas de lien m3u ci-dessus. Les détails de connexion au serveur sont les suivants :

Username : 5799

Password : abCD123

URL de serveur : http://exemple.com:8789